# 電子服務平台 用戶指南 網上遞交評審文件

©香港學術及職業資歷評審局(2019年8月)

| 1. 遞交評審文件前須知 | 3 |
|--------------|---|
| 2. 登入電子服務平台  | 4 |
| 3. 上載及遞交評審文件 |   |
| 4.注意事項       | 9 |

## 1. 遞交評審文件前須知

- 1.1 評審局為促進服務效率,現為課程營辦者提供一個安全與便捷的電子平台,以供申請 所需服務及遞交相關文件。
- 申請人須遞交電子版本之評審文件。如有需要,評審局會指定須遞交之評審文件的印刷本數量。
- 1.3 申請人可於「電子服務平台」為其申請遞交評審文件、關於「初步觀點」的回應、及 已符合先設條件及/或必要條件的證明文件:
  - 四階段質素保證程序(「初步評估」(IE)、「課程評審」(LPA)、「課程覆審」(Re-LPA)、「學科範圍評審」(PAA)及「定期覆審」(PR)(本地課程)
  - 非本地課程評審
  - 院校評審(《專上學院條例》(條例)(第320章)/私立大學名銜)
  - 評估機構的評審/覆審
  - 重大修改
- 1.4 基於保安理由,評審局只會按申請人之要求建立遞交評審文件之路徑。申請人需於截止遞交日期前與評審局(即評審主任)聯絡。

3

- \* 申請人需向評審局提供「電子服務平台」的用戶名稱以建立路徑。
- \* 有關建立及註冊新帳戶,請參閱電子服務平台用戶指南-建立新用戶。

## 2. 登入電子服務平台

#### 步驟 1: 請登入 <u>https://eportal.hkcaavq.edu.hk/</u>

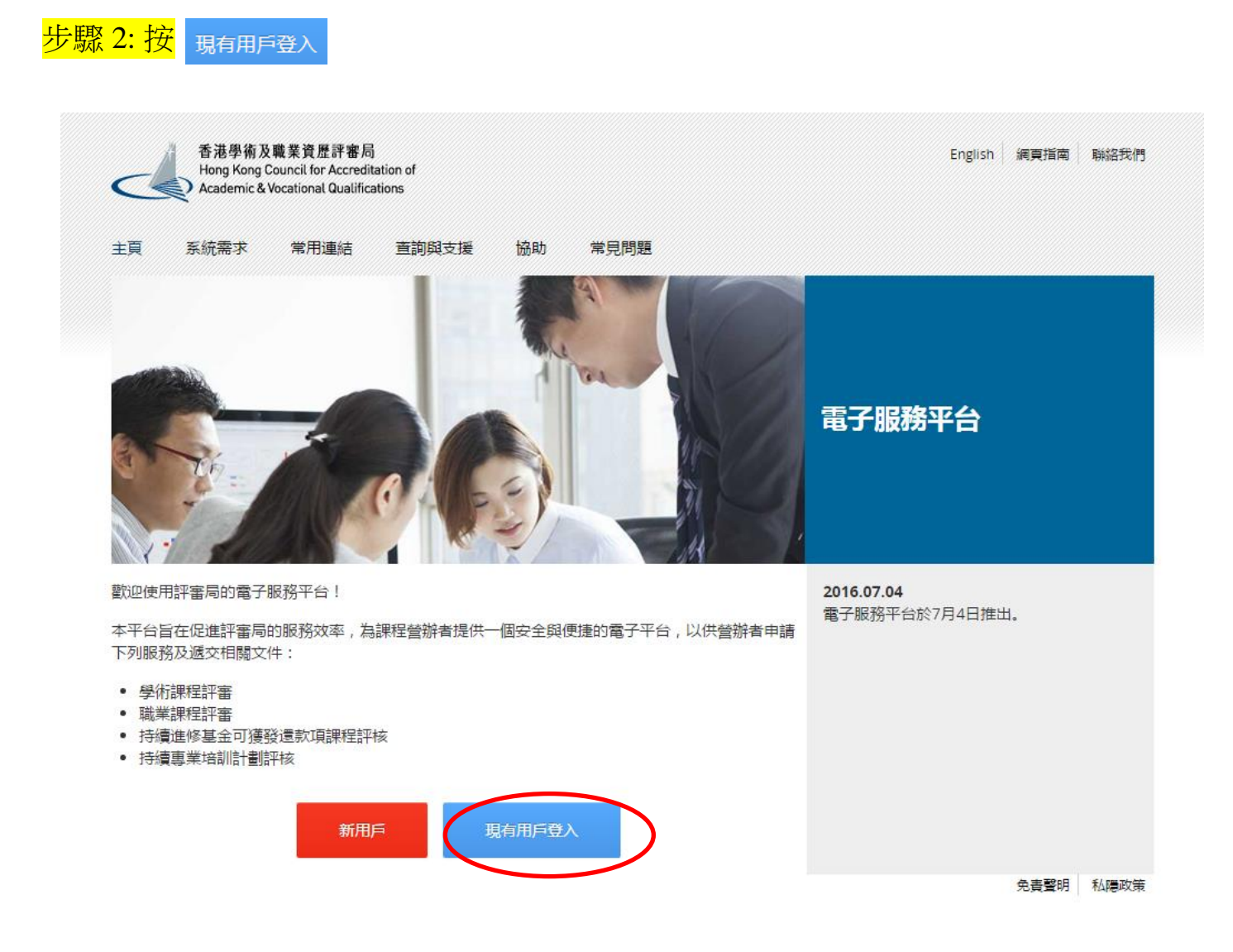

4

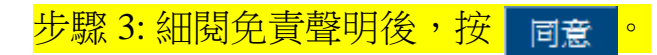

#### 免責聲明

本電子服務平白內使用者提供的服務、資訊、內容和其他資料並無任何種類的明元或時元的隔級或陳述。續特點指出的是。對於該等服務、資訊、內容和資料的理專種、完整性、可靠性、安全性或通時性,以及該等服務、資訊、內容和資料是否還合使用的有否使權等事宜。詳審時載不作任何明元或時元的隔級或陳述。對 於該等服務、資訊、內容和資料、評審所不會就任何證書、造漏、證證與述或失實陳述(不論明元或時元) 承擔任何責任。對於習使用或不當使用或不當使用或未是用該等服務、資訊、內容和資料而引致或與之相關的任何這天、毀壞或就畫(包括但不假於相應、職類或時帶而產生的損失,毀壞或就畫),詳審時 載不負任何治率不會、養態或或量子。

使用者有責任核實本電子服務平台所載及經本電子服務平台取得的資料(如參考原本發佈版本或法例釋),並在結婚該等資料行事之前,徵達獨立的專業意見(包括專業法律意見)。

使用著頒攝保提交子本電子服務平台的資料(包括其個人資料)準續無其。評審局不會就使用者提交子或使用本電子服務平台的不準確或失實的資料(包括用戶的個人資料)負任何法律承擔或責任。

許審局不保護或是明由本電子服務平台國北中國由本電子服務平台傳送給使用者的資訊或電子數集或資料是不含有電腦病毒。對於因使用者經向該審局傳送資訊或電子資料或因評審局向使用者傳送資訊或電子資料和可的或與之相關的任何現失、毀壞或損害,評審局報不成擔任何責任。

評審局不保證使用者的電腦系統不會因使用本電子風發平台而可能受到任何影響或損害。評審局不會就使用與本電子服務平台相關的任何第三者軟件的建構性、功能或表現作任何陳度或某證。評審局不保證本電子服務平台不含者電腦病毒。

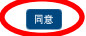

## 步驟 4: 輸入用戶名稱及密碼,然後按 \_ <sub>登入</sub>

| English<br>電子服務平台                                                                              |
|------------------------------------------------------------------------------------------------|
| 香港學術及職業資歷評審局<br>Hong Kong Council for Accreditation of<br>Academic & Vocational Qualifications |
| 用戶名稱:*                                                                                         |
|                                                                                                |
| 密碼: *                                                                                          |
|                                                                                                |
| 忘記用戶名稱/密碼?                                                                                     |
| 登入                                                                                             |
| 建立新帳戶                                                                                          |

5

# 3. 上載及遞交評審文件

#### 步驟 1: 在「服務」下選取「遞交評審文件」。

| 香港學術及職業資歷評<br>Hong Kong Council for Ac | 審局 <u>오</u> 歓迎<br>reditation of | 二      |              |           |           |               |
|----------------------------------------|---------------------------------|--------|--------------|-----------|-----------|---------------|
| Academic & Vocational Qu               | alifications 用戶資料               | 服務     |              |           |           |               |
|                                        |                                 | 我的申請   |              |           |           |               |
| 我的申請                                   |                                 | 遞交評審文件 |              |           |           |               |
|                                        |                                 |        |              |           |           |               |
| 申請編號                                   | 疑 <del>为</del>                  | 種類     | 範疇/課程名稱/參考編號 | 狀態        | 最後更新      | 已上載文件         |
|                                        |                                 |        | 未查到記錄        |           |           |               |
|                                        |                                 |        |              |           |           |               |
|                                        |                                 |        |              | 查看已處理/過期は | 申請 刪除已選申請 | 複製成為新申請 建立新申請 |
|                                        |                                 |        |              |           |           |               |

#### 步驟 2: 按「服務合約編號/檔案編號」(根據本須知第 1.4 段,申請人須通知評審局建立 上載評審文件之路徑。如你未能在帳戶中看到有關紀錄,請聯絡評審局職員查詢。)

#### 遞交評審文件

#### <u>上載文件前,請注意:</u>

- 申請人宜將多個文件壓縮成一個「zip」或「rar」格式之檔案。
- 評審局接受 pdf、xls、xlsx、doc、docx、jpeg、jpg、txt、csv、tif、wmv、zip、rar、msg 等格式之文件。
- 申請人將不能在已遞交之文件內再作編輯。
- 每個上載檔案的容量上限為1GB。申請人每次最多可上載3個檔案;系統不會接受任何在此限額以外之檔案。

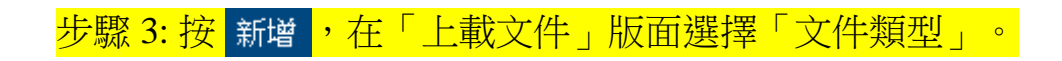

| 香港學術及職業資歷評審局<br>Hong Kong Council for Accreditation of | © @11īg   { | L \$\$10   20 22                | ш                                                                                        |               |         |      |         |  |
|--------------------------------------------------------|-------------|---------------------------------|------------------------------------------------------------------------------------------|---------------|---------|------|---------|--|
| Academic & Vocational Qualifications                   | 用戶資料服務      |                                 |                                                                                          |               |         |      |         |  |
| 遞交評審文件                                                 |             |                                 |                                                                                          |               |         |      |         |  |
| 評審活動名稱                                                 |             | Reach - IE and LPA at L3 -dummy | for testing                                                                              |               |         |      |         |  |
| 服務合約編號/檔案編號                                            |             | VA999999                        |                                                                                          | 實地考察日期:       |         | -    |         |  |
| 評審文件遞交日期:                                              |             |                                 |                                                                                          |               |         |      |         |  |
| 評審項目:                                                  |             |                                 |                                                                                          |               |         |      |         |  |
| 類別                                                     | 資歷架構級別      | 進修課程名稱                          |                                                                                          |               | 學習及培訓範疇 |      | 學科範圍    |  |
| IE<br>I PA                                             | 3           | -<br>Certificate in Account     | ancy                                                                                     |               |         |      |         |  |
|                                                        | •           |                                 |                                                                                          |               |         |      |         |  |
| 文件                                                     |             |                                 |                                                                                          |               |         |      |         |  |
| 文件類型                                                   |             |                                 | 文件名籍                                                                                     |               |         | 查看文件 | 遞交日期/時間 |  |
|                                                        |             |                                 |                                                                                          | 未直到記錄         |         |      |         |  |
| 注意:                                                    | Γ           | 上載文件                            |                                                                                          |               |         | ×    |         |  |
|                                                        |             | 文件類型。<br>文件名稱。                  | 詳審文件(附件)<br>許審文件(財務資料)<br>詳審文件(見務資料)<br>詳審文件(主文件/提交表<br>其他<br>履行先設條件或必要條件的<br>回應評審小組初步意見 | 格)<br>相關文件/報告 |         |      |         |  |

步驟 4: 按 選擇文件 ,掃瞄文件完畢後(如下圖所示),按 上載 。

| 上載文件   |                   | ×     |
|--------|-------------------|-------|
| 文件類型:* | 評審文件(主文件/提交表格)    | •     |
| 文件名稱:* | 選擇文件              |       |
|        | Test 1.pdf (66KB) |       |
|        |                   | 短渡 上載 |

#### 步驟 5: 已成功上載文件。請注意,在此階段,文件尚未遞交至評審局。

| 文件               |            |      |           |    |
|------------------|------------|------|-----------|----|
|                  |            |      |           |    |
| ■ 文件類型           | 文件名稱       | 查看文件 | 遞交日期/時間   |    |
| □ 詳審文件(主文件/提交表格) | Test 1.pdf | ٥    | (尚未遞交)    |    |
| 注意:              |            |      | <b>取消</b> | 透交 |

1. 译考慮壓縮多個文件到'2.1 P'或FAR 格式的冒價文件。 2. 一旦又被相迭反称,它不能用於進一步編編。 3. 每個文件容量上類為1GB,每次最多可確交/個文件。系統將不會接受任何文件超過此上限。評審局將參照系統結滿要,定期檢討此上限。如你上層大容量的文件時遇到国難,我們確議你把文件分析成容量較小的文件,然後序會試。文件上間的表現會受到許多因素影響,如文件大小,系統要求,網絡纖維速度單。評審局 載不負責所有基於我們無法差較的分類原因而導致文件上單的問題。

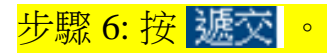

文件

| ■ 数件模型           | 文件名稱       | 查看文件 | 遍交日期/時間  |
|------------------|------------|------|----------|
| □ 評審文件(主文件/提交表格) | Test 1.pdf | 9    | (尚未渡交)   |
| 注意               |            |      | 取消 新增 援汉 |

1. 語考慮整路多覺文件對"2.1 P"或FAAR 检试的實備文件。 2. 一旦文學期後文時,它不能用於地一步编輯。 3. 每短文件容易上版為(GB 每次最多可優之復文件。系統將不會接受任何文件超過此上版。評審局將參照系統的需要,定期檢討此上版。如你上書大容量的文件時遇到困難,我們建議你把文件分析成容量較小的文件,然後再嘗試。文件上間的表現會受到許多因素影響,如文件大小,系統要求,網絡還錄速度等。評審商 載不負責所者基於對性無法差較的技術课習習識改文件上闡認問題。

### 步驟 7: 你可在「遞交評審文件」版面附上備註(如有),之後按 遞交。否則, <mark>請直接按</mark> 遞交。

| 文件                                           |        |                                   |                                          |                                          |
|----------------------------------------------|--------|-----------------------------------|------------------------------------------|------------------------------------------|
| ■ 文件類型                                       |        | 文件名稱                              | 查看文件                                     | 遞交日期/時間                                  |
| ■ 評審文件(主文件/提交表格)                             |        | Test 1.pdf                        | ٥                                        | (尚未避交)                                   |
| 注意<br>1.  1.  1.  1.  1.  1.  1.  1.  1.  1. | 的軍量文件。 | R。評審局將參照為統的描葉,定現檢對此上限。如你上條大容量的文件時 | 選到回難, 我們建議你把文件分析成容量較小的文件, 然後再嘗試, 文件上篇的表现 | ● 下方 下方 下方 下方 下方 下方 下方 下方 下方 下方 下方 下方 下方 |

8

\*你已成功遞交文件。

## 4.注意事項

 文件及檔案的容量、電腦系統配置及互聯網連接速度等多個因素均會影響上載文件的 進度。如申請人在上載文件時遇到超出評審局控制範圍之技術性問題,評審局概不負 責。

9

• 如有查詢,請聯絡:

**學術課程評審:** 電話: 3658 0242 電郵: aaa@hkcaavq.edu.hk

**職業課程評審:** 電話: 3658 0233 電郵: vpa@hkcaavq.edu.hk